## Instrukcja instalacji modułu Axepta BNP Paribas Magento 2

1

1. W celu zainstalowania wtyczki Axepta na platformie Magento 2 rozpakuj zawartość pobranego pliku do Magento2/app/code. Następnie poziomu konsoli uruchom:

| php | bin/magento            | <pre>module:enable Axepta_Paywall</pre> |
|-----|------------------------|-----------------------------------------|
| php | <pre>bin/magento</pre> | setup:upgrade                           |
| php | <pre>bin/magento</pre> | <pre>setup:di:compile</pre>             |
| php | bin/magento            | <pre>setup:static-content:deploy</pre>  |

Po czym zaloguj się do panelu Magento Twojego sklepu.

2. Wybierz z lewej strony STORES, a następnie Configuration.

| Ŵ             | Stores               |                 | is runnin   | g.                            |               |           | System Messages: 1 💌 |
|---------------|----------------------|-----------------|-------------|-------------------------------|---------------|-----------|----------------------|
| DASHBOARD     |                      |                 |             |                               |               |           | Q 🏚 🛓 admin 🗸        |
| \$<br>SALES   | All Stores           | Product         |             |                               |               |           | Reload Data          |
| ŵ             | Configuration        | Attribute Set   |             |                               |               |           |                      |
| CATALOG       | Terms and Conditions | Rating          | s disable   | d. To enable the chart, click | here.         |           |                      |
| CUSTOMERS     | Order Status         |                 | ur.         | Tax                           |               | Shipping  | Quantity             |
|               |                      |                 | 10.00       | PLN0.                         | 00            | PLN0.00   | 0                    |
| ī             |                      | Customer Groups |             |                               |               |           |                      |
| CONTENT       | Tax Rules            |                 | llers       | Most Viewed Products          | New Customers | Customers |                      |
| REPORTS       | Tax Zones and Rates  |                 | ildn't find | any records.                  |               |           |                      |
|               |                      |                 |             |                               |               |           |                      |
| *             |                      |                 |             |                               |               |           |                      |
| SYSTEM        | Currency Rates       |                 |             |                               |               |           |                      |
| FIND PARTNERS | Currency Symbols     |                 |             |                               |               |           |                      |

3. Na wywołanym ekranie wybierz kategorię SALES, a następnie opcję Payment Methods.

| SALES                  | A RECOMMENDED SOLUTIONS:                                                                                                    |
|------------------------|----------------------------------------------------------------------------------------------------|
| Sales                  | PayPal Express Checkout                                                                                                    |
| Sales Emails           | PayPai Audinature payment mentod u your existing solution or as a stand-arone option.                                                  |
| PDF Print-outs         | Braintree                                                                                                    |
| Tax                    | Braintree<br>A PayPal company<br>VISA 😂 more Management & Store.<br>VISA 😂 more Management & Store.<br>VISA 😂 more Management & Store. |
| Checkout               |                                                                                                    |
| Shipping Settings      |                                                                                                    |
| Multishipping Settings |                                                                                                    |
| Shipping Methods       | C Axepta                                                                                                    |
| Google API             | ⊘ Check / Money Order                                                                                                    |
| Payment Methods        | ⊖ Bank Transfer Payment                                                                                                    |
|                        |                                                                                                    |

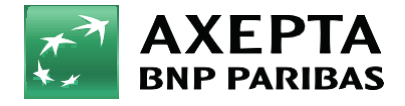

Bank zmieniającego się świata 4. Dalej wybierz metodę płatności Axepta. Opcję Enabled, przełącz na Yes. Wprowadź dane do integracji. Zmiany zatwierdź przez kliknięcie Save Config.

| Ŵ              | Configuration          |   |         |                                               |                                                     |                                     | Save Config |
|----------------|------------------------|---|---------|-----------------------------------------------|-----------------------------------------------------|-------------------------------------|-------------|
| DASHBOARD      | Multishipping Settings |   | Axepta  |                                               |                                                     |                                     |             |
| \$             | Shipping Methods       |   | O maple |                                               |                                                     |                                     |             |
|                | Google API             |   |         | Enabled<br>[store view]                       | Yes                                                 |                                     |             |
| CATALOG        | Payment Methods        |   |         | Sandbox<br>[store view]                       | No                                                  | *                                   |             |
| CUSTOMERS      |                        |   |         | Debug mode<br>[store view]                    | No                                                  | *                                   |             |
| MARKETING      | SERVICES               | × |         | Authorization token<br>[store view]           | pv376qdlcxptg8nl1wf7mr1fx1r1045wu58daj              | g8zi6sclafe170qum9qo4nv964w         |             |
| CONTENT        | ADVANCED               | × |         | Merchant ID<br>[store view]                   | c32ozity22slcmssbzo5                                |                                     |             |
| II.<br>REPORTS |                        |   |         | Service ID<br>[store view]                    | fbcd43fa-6078-4735-9cbd-166d4eb7464e                |                                     |             |
|                |                        |   |         | Service Key<br>[store view]                   | _tMgP05KmoKimzDfc8Mmlt_evFD38eIG7gSr                | 1                                   |             |
|                |                        |   |         | Credit type<br>[store wew]                    |                                                     |                                     |             |
| SYSTEM         |                        |   |         | Payment title<br>[store view]                 | Axepta                                              |                                     |             |
| FIND PARTNERS  |                        |   |         |                                               | Default value: Fast online transfers, BUK and cards |                                     |             |
|                |                        |   |         | [store view]                                  | PLN                                                 |                                     |             |
|                |                        |   |         |                                               | example: PLN,EUR,USD.                               | arating by comma without space, for |             |
|                |                        |   |         | Sort Order<br>[website]                       | 1                                                   |                                     |             |
|                |                        |   |         | Your addres for notifications<br>[store view] | https://twojadressklepu.pl/axepta_paywall/pa        | ayment/notification                 |             |

- Merchant ID identyfikator klienta
- Service ID identyfikator sklepu
- Service key klucz sklepu
- Payment title nazwa metody płatności wyświetlana na podsumowaniu w sklepie
- Sort Order kolejność wyświetlania poszczególnych metod płatności, aby Axepta wyświetlała się jako pierwsza wprowadź wartość "1"
- Authorization token token autoryzacyjny
  - Identyfikator Klienta, identyfikator sklepu, klucz sklepu znajdują się w panelu administracyjnym Axepta w zakładce 'Sklepy' -> 'Szczegóły' -> 'Dane do integracji'
  - Token autoryzacyjny znajduje się w 'Ustawieniach' konta Axepta
     -> zakładka 'Klucze API' -> Deafult -> 'Szczegóły' -> pozycja token autoryzacyjny.

Na końcu konfiguracji znajduje się adres notyfikacyjny twojego sklepu. Adres należy skopiować i umieścić w panelu administracyjnym Axepta w pozycji 'adres notyfikacji' (zakładka 'Dane do integracji').

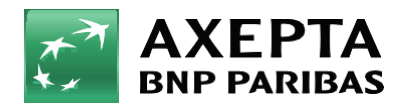

Bank zmieniającego się świata

| 6. | Sandbox - To środowisko umożliwiające wykonywanie transakcji testowych.  |
|----|--------------------------------------------------------------------------|
|    | Jeśli integrujesz wtyczkę ze środowiskiem testowym Axepta, zaznacz wtedy |
|    | pole Sandbox i wprowadź dane integracyjne ze sklepu testowego.           |

| Sandbox<br>[store view] | No |  |  |  | • |  |
|-------------------------|----|--|--|--|---|--|
|-------------------------|----|--|--|--|---|--|

7. Raty w Banku BNP Paribas – Aby uruchomić raty w Banku BNP Paribas, w sklepie należy uzupełnić pole: "Typ kredytu" w konfiguracji modułu Axepta BNP Paribas:

| Service Key<br>[store view]   | _tMgP05KmoKlmzDfc8Mmlt_evFD38eIG7gSn                 |
|-------------------------------|------------------------------------------------------|
| Credit type<br>[store view]   |                                                      |
| Payment title<br>[store view] | Axepta                                               |
|                               | Default value: Fast online transfers, BLIK and cards |

Typ kredytu jest parametrem, który określa dostępne typy kredytu zgodnie z umową zawartą z bankiem Wartość pola "Typ kredytu" można sprawdzić w panelu akceptanta w zakładce sklepy -> szczegóły twojego sklepu -> metody płatności -> Raty w banku BNP Paribas-> pokaż więcej:

|               | 🖂 Wiadomości 🛛 😵 Kontakt                                               | Wszystkie sklepy (1) 🛛 🗸             |
|---------------|------------------------------------------------------------------------|--------------------------------------|
| Strona główna | < Wróć                                                                 |                                      |
| Sklepy        | Dane sklepu Metody płatności Dane do integracji                        |                                      |
| Zamówienia    |                                                                        |                                      |
| Raporty       | Płatność BLIK                                                          |                                      |
|               | • Szybki przelew                                                       |                                      |
|               | • Płatność kartą                                                       |                                      |
|               | • Raty BNP                                                             |                                      |
|               | Typ kredytu                                                            |                                      |
|               | 131114 (Domyślny) Bezkosztowy kredyt ratalny od 3 do 10 rat (Aktywny b | iezterminowo)                        |
|               | 106619 Kredyt ratalny z kosztem i szerokim okresem spłaty o            | d 4 do 36 rat (Aktywny bezterminowo) |
|               | KANAŁ PŁATNOŚCI STATUS                                                 | PROWIZIA                             |
| Ostawienia    | Raty BNP   Aktywny                                                     | 1,40 % + 0,00 PLN                    |

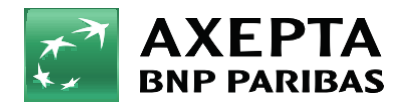

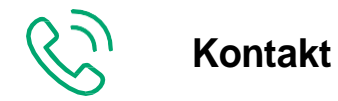

Wsparcie ogólne: kontakt@axepta.pl, tel. 22 103 04 50 (pn.-pt.: 09:00-20:00) Wsparcie techniczne: wsparcie@axepta.pl, tel. 22 103 04 50 (pn.-pt.: 09:00-17:00)